## Assigning IP address using i9 Service Tool 2.0

Open the service Tool folder on your desktop

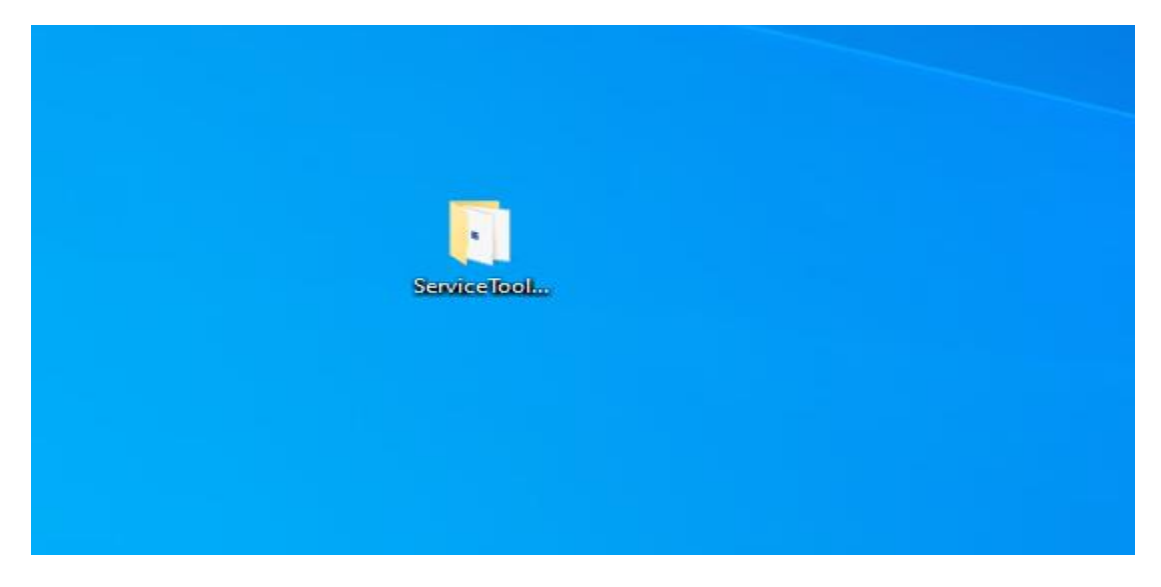

## Double click on the service too Application

| Share             | View Application Tools               |                                                                                       |                                                                  |                     | ~ (                      | ) |
|-------------------|--------------------------------------|---------------------------------------------------------------------------------------|------------------------------------------------------------------|---------------------|--------------------------|---|
| > Ser             | viceTool_2.0.0                       |                                                                                       |                                                                  | √ Ō                 | Search ServiceTool_2.0.0 |   |
| ^                 | Name                                 | Date modified                                                                         | Туре                                                             | Size                |                          |   |
| nts 🖈<br>ds 🖈     | biometry<br>jre<br>ServiceDiagnostic | 11/19/2020 11:47 AM<br>11/19/2020 11:47 AM<br>10/30/2019 1:47 PM<br>6/20/2018 3:57 AM | File folder<br>File folder<br>Executable Jar File<br>Application | 168,642 KB<br>30 KB |                          |   |
| :ets              |                                      |                                                                                       |                                                                  |                     |                          |   |
| Links             |                                      |                                                                                       |                                                                  |                     |                          |   |
| nts               |                                      |                                                                                       |                                                                  |                     |                          |   |
| ds                |                                      |                                                                                       |                                                                  |                     |                          |   |
| k (C:)<br>.S (D:) |                                      |                                                                                       |                                                                  |                     |                          |   |
| n selected        | 10.0 KB                              |                                                                                       |                                                                  |                     |                          |   |

| 😻 Haag-Streit Service Tool                                                                                                    | _        |         | $\times$ |
|----------------------------------------------------------------------------------------------------|----------|---------|----------|
| ?                                                                                                    |          |         |          |
| Perimetry Lenstar                                                                                                    |          |         |          |
| Service and Diagnostics                                                                                                    |          |         |          |
|                                                                                                    |          |         |          |
| Guidance<br>Choose Service and Diagnostics to diagnose your Octopus 900, or choose Perimetry program converter to convert programs from EyeSuite i8 to i | Eyesuite | Perimet | ry i9.   |

Click on connection tab in the section labled OCTOPUS addresses input the new IP address for the 900. (**Do not change any other IP's as this will cause the 900 to malfunction)** and click save to Octopus. Once you hit save to octopus wait for the remote control connection error then assign PC an IP from the same subenet of the IP assigned to the 900.

| 😨 Service / Diagnostic                                           | - | $\times$ |
|------------------------------------------------------------------|---|----------|
| Monitoring Diagnostic Connection Version information Error queue |   |          |
| OCTOPUS connection                                               |   |          |
| IP address 172.016.042.032                                       |   |          |
| Port 49.153 Start Port Scan                                      |   |          |
| Default Undo Connect to OCTOPUS                                  |   |          |
| OCTOPUS serial number                                            |   |          |
| Serial number                                                    |   |          |
| Signature                                                        |   |          |
| Date                                                             |   |          |
| Read from OCTOPUS Save to OCTOPUS                                |   |          |
| OCTOPUS addresses                                                |   |          |
|                                                                  |   |          |
| Net mask 000.000.000                                             |   |          |
| Port                                                             |   |          |
| Signature                                                        |   |          |
| Date                                                             |   |          |
| Read from OCTOPUS Save to OCTOPUS Save to EyeSuite               |   |          |
|                                                                  |   |          |
|                                                                  |   |          |
|                                                                  |   |          |
|                                                                  |   |          |
|                                                                  |   |          |
|                                                                  |   |          |
|                                                                  |   |          |
|                                                                  |   |          |
|                                                                  |   |          |
| Missing connection to OCTOPUS 900                                |   |          |

Select Perimetry tab and click on Services Diagnostics

Once the IP has been saved to the Octopus 900 and the computer IP has been changed to the same subnet. In the top section of the service tool OCTOPUS connection input the IP address you just assigned the Octopus 900 and press Connect to OCTOPUS BUTTON.

| B service / Diagnostic                                           | - | $\times$ |
|------------------------------------------------------------------|---|----------|
| Monitoring Diagnostic Connection Version information Error queue |   |          |
| OCTOPUS connection                                               |   |          |
| IP address 000.000.000 000                                       |   |          |
| Port 49.153 Start Port Scan                                      |   |          |
| Default Undo Connect to OCTOPUS                                  |   |          |
| OCTOPUS serial number                                            |   |          |
| Serial number                                                    |   |          |
| Signature                                                        |   |          |
| Date                                                             |   |          |
| Read from OCTOPUS Save to OCTOPUS                                |   |          |
| OCTOPUS addresses                                                |   |          |
| IP address 000.000.000                                           |   |          |
| Net mask 000.000.000                                             |   |          |
| Port                                                             |   |          |
| Signature                                                        |   |          |
| Date                                                             |   |          |
| Read from OCTOPUS Save to OCTOPUS Save to EyeSuite               |   |          |
|                                                                  |   |          |
|                                                                  |   |          |
|                                                                  |   |          |
|                                                                  |   |          |
|                                                                  |   |          |
|                                                                  |   |          |
|                                                                  |   |          |
|                                                                  |   |          |
|                                                                  |   |          |
|                                                                  |   |          |
|                                                                  |   |          |

Once Connected select Read from Octopus in the OCTOPUS SERIAL NUMBER SECTION & THE OCTOPUS addresses section, this will populate the fields with the current settings of the octopus 900. Once the fields populate click on the Save to Eyesuite button in the OCTOPUS addresses section.

| 🛞 Service / Diagnostic                                           | - | $\times$ |
|------------------------------------------------------------------|---|----------|
| Monitoring Diagnostic Connection Version information Error queue |   |          |
| OCTOPUS connection                                               |   |          |
| IP address 000.000.000                                           |   |          |
| Port 49.153 Start Port Scan                                      |   |          |
|                                                                  |   |          |
| Default Undo Connect to OCTOPUS                                  |   |          |
| OCTOPUS serial number                                            |   |          |
| Serial number                                                    |   |          |
| Signature                                                        |   |          |
| Date                                                             |   |          |
|                                                                  |   |          |
| save to OCTOPUS                                                  |   |          |
| OCTOPUS addresses                                                |   |          |
| IP address 000.000.000                                           |   |          |
| Net mask 000.000.000                                             |   |          |
| Port                                                             |   |          |
| Signature                                                        |   |          |
| Date                                                             |   |          |
| Read from OCTOPUS Save to OCTOPUS Save to EveSuite               |   |          |
|                                                                  |   |          |
|                                                                  |   |          |
|                                                                  |   |          |
|                                                                  |   |          |
|                                                                  |   |          |
|                                                                  |   |          |
|                                                                  |   |          |
|                                                                  |   |          |
|                                                                  |   |          |
|                                                                  |   |          |
| Missing connection to OCTOPUS 900                                |   |          |